## MANUAL BOOK LAPORAN KINERJA DOSEN

http://lkd.poltekkes-kaltim.ac.id/

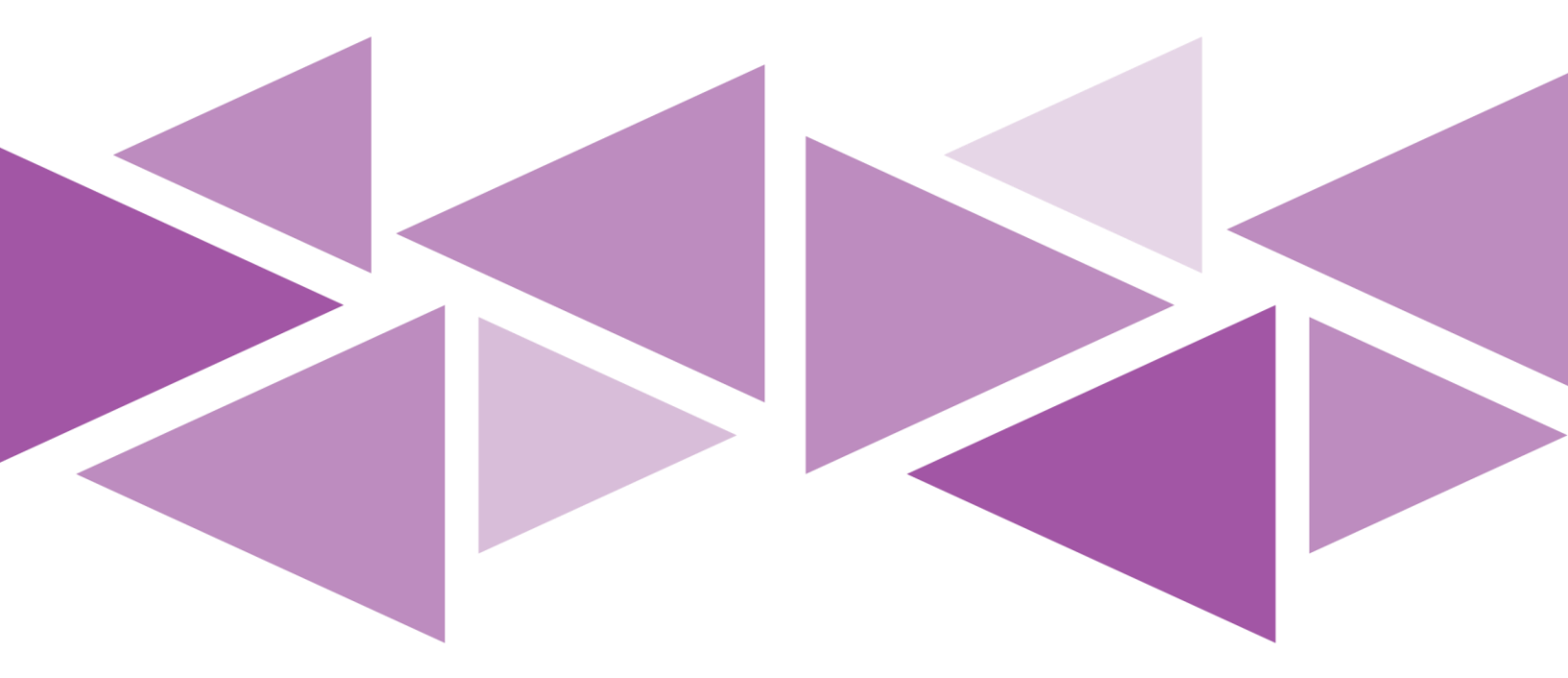

## POLITEKNIK KESEHATAN KEMENKES KALIMANTAN TIMUR 2021

Langkah-langkah teknis pengisian Laporan Kinerja Dosen ke dalam website yang dilakukan oleh dosen untuk level pengguna atau user adalah sebagai berikut:

- 1. Gunakan web browser misalnya Mozilla Firefox, Google Chrome, Opera, Internet Explorer atau yang lain. (Direkomendasikan untuk menggunakan google chrome)
- 2. Pastikan bahwa alamat internet yang diakses adalah <u>http://lkd.poltekkes-kaltim.ac.id/</u> Seperti contoh gambar di bawah ini

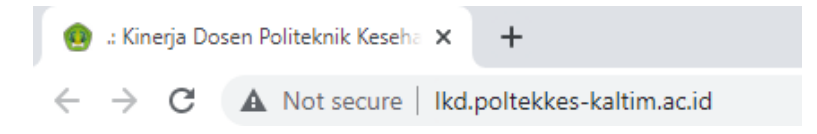

3. Lakukan Login ke website LKD dengan menggunakan username dan password yang telah diketahui. Lihat contoh gambar berikut:

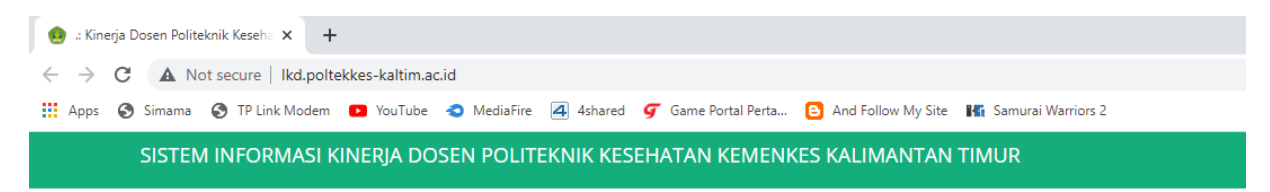

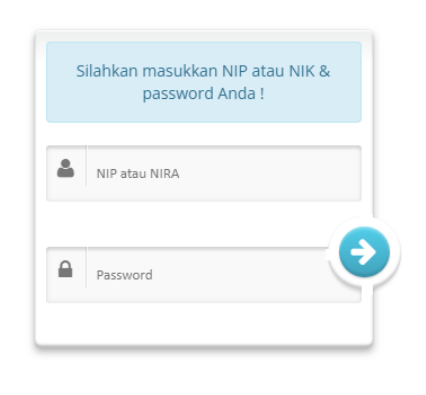

4. Pilih tombol navigasi edit identitas untuk memilih asesor

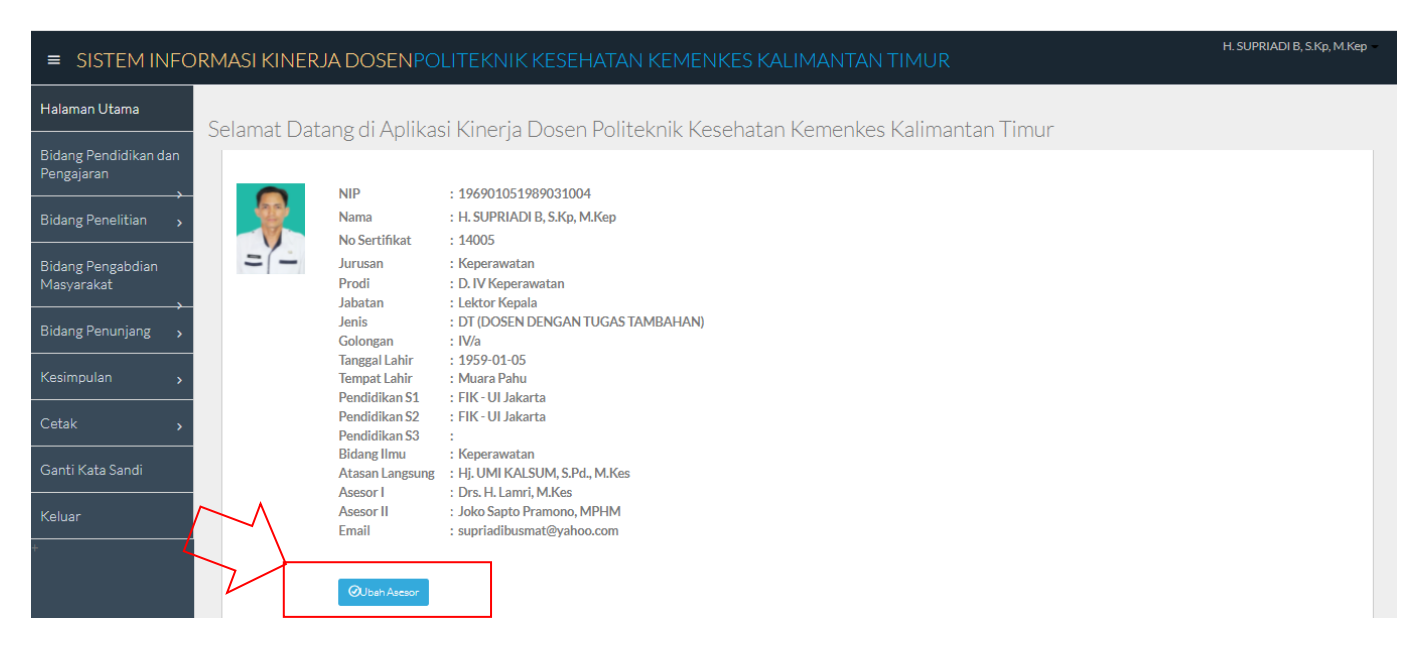

5. Silahkan memilih asesor 1 dan asesor 2, Setelah memilih klik tombol "simpan".

| Form Ubah Asesor |                                                                                                    |
|------------------|----------------------------------------------------------------------------------------------------|
| Asesor I         | : Pilih Nama Asesor I Vilih Nama Asesor I Vilih Nama Asesor I |
| Asesor II        | : Pilih Nama Asesor II V                                                                                                    |
|                  | Simpen                                                                                                    |
|                  |                                                                                                    |
|                  |                                                                                                    |

6. Untuk mengisi rencana bidang pendidikan silahkan pilih tombol navigasi bidang pendidikan dan pengajaran dan silahkan pilih tombol navigasi input rencana

| ■ SISTEM INFC                       | ORMASI KINERJA DOSENI          | POLITEKNIK KESEHATAN KEMENKES KALIMANTAN TIMUR | H. SUPRIADI B, S.Kp, M.Kep - |
|-------------------------------------|--------------------------------|------------------------------------------------|------------------------------|
| Halaman Utama                       | FORM RENCANA                   | BIDANG PENDIDIKAN                              |                              |
| Bidang Pendidikan dan<br>Pengajaran | Form Rencana Bidang Pendidikar | 1                                              |                              |
| Input Rencana                       | Tahun Akademik *               | Pilih Tahun 🗸                                  |                              |
| Laporan Reguler<br>Laporan SK2R     | Semester *                     | Pilih Semester                                 |                              |
| Bidang Penelitian 🗸                 | Rubrik *                       | Pilih Rubrik Reguler 🗸                         |                              |
| Bidang Pengabdian<br>Masyarakat     | Jenis Kegiatan *               |                                                |                              |
| Bidang Penunjang 🗸 🗸                |                                |                                                |                              |
| Kesimpulan 🗸                        | Beban SKS *                    |                                                |                              |
| Cetak 🗸                             |                                | Simpen                                         |                              |
| Ganti Kata Sandi                    |                                |                                                |                              |
| Keluar                              |                                |                                                |                              |

7. Silahkan isi form rencana bidang pendidikan dengan lengkap dan benar mulai tahun akademik, semester, rubrik, jenis kegiatan, beban sks. Setelah pengisian selesai klik tombol "simpan".

| ■ SISTEM INFC                       | ORMASI KINERJA DOSENP          | OLITEKNIK KESEHATAN KEMENKES KALIMANTAN TIMUR                                                                                                    |
|-------------------------------------|--------------------------------|----------------------------------------------------------------------------------------------------|
| Halaman Utama                       | 🖹 FORM RENCANA E               | BIDANG PENDIDIKAN                                                                                                    |
| Bidang Pendidikan dan<br>Pengajaran | Form Rencana Bidang Pendidikan |                                                                                                    |
| Input Rencana                       |                                |                                                                                                    |
| Input Laporan                       | lahun Akademik "               | 2021/2022                                                                                                    |
| Laporan Reguler                     | Computer *                     |                                                                                                    |
| Laporan SK2R                        | Semester                       | unur ·                                                                                                    |
| Bidang Penelitian 🗸                 | Rubrik *                       | 3. Melaksanakan perkuliahan / tutorial dan membimbing, menguji serta menyelenggarakan ; 💙                                                           |
| Bidang Pengabdian<br>Masyarakat     | Jenis Kegiatan *               | Memberi Kuliah dan Praktikum/Diskusi pada Tingkat 🛛 Semester 🛄 Kelas 🗛 Program Studi Dួ-3 Keperawatan – Jurusan Keperawatan , Mata Kuliah Psikologi |
| Bidang Penunjang 🗸                  |                                |                                                                                                    |
| Kesimpulan 🗸                        | Beban SKS *                    |                                                                                                    |
| Cetak 🗸                             |                                | Simpan                                                                                                    |
| Ganti Kata Sandi                    |                                | N                                                                                                    |

8. Berikut adalah tampilan input laporan, digunakan untuk membuat laporan kinerja.dalam tampilan tersebut terdapat tiga pilihan yaitu tombol buat laporan, edit rencana dan hapus rencana. Klik tombol buat laporan untuk memulai membuat laporan kinerja. Tombol edit rencana berfungsi untuk mengedit data rencana yang telah di inputkan .Tombol hapus berfungsi untuk menghapus data rencana yang telah di inputkan .

| ■ SISTEM INFO                       | DRM | IASI KINE       | RJA DOSEI          | NPOLITEKNIK KESEHATAN KEMENKES KA                                                                                                    | LIMANTAN TIMUR                                                                                                    |               | H. SUPRIADI B, S.Kp, M.Kep     |
|-------------------------------------|-----|-----------------|--------------------|----------------------------------------------------------------------------------------------------|----------------------------------------------------------------------------------------------------|---------------|--------------------------------|
| Halaman Utama                       |     | ) DATA k        | (INERJA P          | ENDIDIKAN                                                                                                    |                                                                                                    |               |                                |
| Bidang Pendidikan dan<br>Pengajaran |     | Data Kinerja Pe | ndidikan           |                                                                                                    |                                                                                                    |               |                                |
| Input Rencana                       |     | Semester *      |                    | Pilih Semester v Tahun Akademik*                                                                                                    | Pilih Tahun V Proses                                                                                                    |               |                                |
| Laporan Reguler                     | ľ   | lo Akadem       | n 🗂<br>ik Semester | m Rubrik                                                                                                    | 🖁 Jenis Kegiatan                                                                                                    | Beban     SKS | Buat Laporan                   |
| Laporan SK2R<br>Bidang Penelitian 🗸 |     | 1 2021/20       | 22 Gasal           | Melaksanakan perkuliahan / tutorial dan membimbing, menguji<br>serta menyelenggarakan pendidikan di laboratorium, praktik<br>Juliak (umu utas) (inducti dan pendike) laboratori (barana) | Memberi Kuliah dan Praktikum/Diskusi pada Tingkat<br>Semester II Kelas A Program Studi D-3 Keperawatan -<br>Justran Konseruntan, Mata Kuliah Britalogia | 1             | ⊕Buat Laporan<br>⊘Edit Rencana |
| Bidang Pengabdian<br>Masyarakat     |     |                 |                    | killik / Kullulitas / Iluusul lual plaktek lapangal (kegulel)                                                                                                    | Jui usail Repelawatali, Mata Kuilali Esikologi                                                                                                    |               | ⊗Hapus Rencana                 |
| Bidang Penunjang 🗸 🗸                |     |                 |                    |                                                                                                    |                                                                                                    |               |                                |
| Kesimpulan 🗸                        |     |                 |                    |                                                                                                    |                                                                                                    |               |                                |
| Cetak 🗸                             |     |                 |                    |                                                                                                    |                                                                                                    |               |                                |
| Ganti Kata Sandi                    |     |                 |                    |                                                                                                    |                                                                                                    |               |                                |
| Keluar                              |     |                 |                    |                                                                                                    |                                                                                                    |               |                                |

9. Silahkan isi form laporan bidang pendidikan dengan lengkap dan benar mulai masa penugasan,bukti kinerja, kinerja sks dan rekomendasi, setelah pengisian selesai klik tombol "simpan".

| ■ SISTEM INFO                       | RMASI KINERJA DOSEN | POLITEKNIK KESEHATAN KEMENKES KALIMANTAN TIMUR     |
|-------------------------------------|---------------------|----------------------------------------------------|
| Halaman Utama                       |                     | Choose File No file chosen * File Maksimal 1 Mb    |
| Bidang Pendidikan dan<br>Pengajaran |                     | Choose File No file chosen<br>* File Maksimal 1 Mb |
| Bidang Penelitian ,                 |                     | Choose File No file chosen * File Maksimal 1 Mb    |
| Bidang Pengabdian<br>Masyarakat     |                     | Choose File No file chosen<br>* File Maksimal 1 Mb |
| Bidang Penunjang ><br>Kesimpulan >  |                     | Choose File No file chosen<br>* File Maksimal 1 Mb |
| Cetak >                             | Kinerja SKS *       | Jumlah SKS                                         |
| Ganti Kata Sandi                    | Rekomendasi *       | Silahkan Pilih 🗸                                   |
| Keluar<br>+                         |                     | Simpan                                             |
|                                     |                     |                                                    |

10. Untuk melihat laporan silahkan klik tombol lihat laporan terdapat dua tombol yaitu tombol edit laporan dan hapus laporan. Silahkan klik tombol Edit laporan digunakan untuk mengedit laporan yang telah diinputkan, silahkan klik tombol hapus laporan untuk menghapus laporan yang telah diinputkan

|                                      | Data | a Kinerja Pendic    | likan         |                     |                                                   |              |                    |                    |                              |                 |                          |                              |                          |                            |                         |
|--------------------------------------|------|---------------------|---------------|---------------------|---------------------------------------------------|--------------|--------------------|--------------------|------------------------------|-----------------|--------------------------|------------------------------|--------------------------|----------------------------|-------------------------|
| Bidang Pendidikan dan                |      | 🗂 Tahun<br>Akademik | 🗂<br>Semester | 🛔 Jenis<br>Kegiatan | 🖗 Bukti Penugasan                                 | Beban<br>SKS | ⊘Masa<br>Penugasan | 🛛 Bukti<br>Kinerja | ♥File data<br>Dukung Kinerja | ⊗Kinerja<br>SKS | <sup>©</sup> Rekomendasi | ©Komentar<br>Atasan Langsung | ♥Komentar<br>Verifikator | ♥Komentar<br>Kanit Penjamu | Tindakan                |
| Pengajaran<br>Input Rencana          | 1    | 2017/2018           | Gasal         | mengajar<br>D-III   | <br>pendidikan/-19551219197811200130012017105002. | 1            |                    |                    |                              |                 | Selesal                  |                              |                          |                            | ⊕Edit Laporan<br>⊗Hapus |
| Input Laporan<br>Lihat Laporan       | -    | $\sim$              |               |                     |                                                   |              |                    |                    |                              |                 |                          |                              |                          |                            | _                       |
| Bidang Penelitian                    |      | , /                 |               |                     |                                                   |              |                    |                    |                              |                 |                          |                              |                          |                            |                         |
| D<br>Bidang Pengabdian<br>Masyarakat |      |                     |               |                     |                                                   |              |                    |                    |                              |                 |                          |                              |                          |                            |                         |
| Bidang Penunjang                     |      |                     |               |                     |                                                   |              |                    |                    |                              |                 |                          |                              |                          |                            |                         |
| 8 Kesimpulan                         |      |                     |               |                     |                                                   |              |                    |                    |                              |                 |                          |                              |                          |                            |                         |
| 🆽 Cetak 🗸 🗸                          |      |                     |               |                     |                                                   |              |                    |                    |                              |                 |                          |                              |                          |                            |                         |
| 🏶 Ganti Kata Sandi                   |      |                     |               |                     |                                                   |              |                    |                    |                              |                 |                          |                              |                          |                            |                         |
| <b>8</b> 8 Keluar                    |      |                     |               |                     |                                                   |              |                    |                    |                              |                 |                          |                              |                          |                            |                         |

- 11. Langkah yang sama untuk pengisian penelitian, pengabmas dan penunjang
- 12. Kesimpulan untuk mengetahui besaran nilai laporan kinerja dosen remunerasi yang telah dicapai

| ■ SISTEM INFORM                             | IASI KINERJA DOSENPOLITEKNI                                                         | K KESEHATAN KEMENKES MALANG | ch       |                |
|---------------------------------------------|-------------------------------------------------------------------------------------|-----------------------------|----------|----------------|
| 🟠 Halaman Utama                             | Form Kesimpulan                                                                     |                             |          |                |
| 🗐<br>Bidang Pendidikan dan                  | NIP/No Sertifikat                                                                   | 195512191978112001/         |          |                |
| Pengajaran                                  | Nama Pegawai                                                                        | Isnaeni DTN, SKM., M.Kes    |          |                |
| 🖵 Bidang Penelitian                         | Status                                                                              | DS (Dosen Biasa)            |          |                |
| <b>D</b><br>Bidang Pengabdian<br>Masyarakat | Semester *                                                                          | Pilih Semester *            |          |                |
| III Bidang Penunjang                        | Tahun Akademik *                                                                    | Pilih Tahun V Proses        |          |                |
| 🗱 Kesimpulan                                | Tahun Akademik                                                                      | Ganjil / 2017/2018          |          |                |
| 🎛 Cetak 🛛 🔸                                 |                                                                                     |                             |          |                |
|                                             | Keterangan                                                                          |                             | Kinerja  | Kesimpulan     |
| 🗱 Ganti Kata Sandi                          | Pendidikan dan Pengajaran                                                           |                             | 0.00 sks | Tidak Memenuhi |
| 88 Keluar                                   | Penelitian                                                                          |                             | 0.00 sks | Tidak Memenuhi |
|                                             | Pengabdian                                                                          |                             | 0.00 sks | Tidak Memenuhi |
|                                             | Penunjang                                                                           |                             | 0.00 sks | Tidak Memenuhi |
|                                             | Total Kinerja                                                                       |                             | 0.00 sks | Tidak Memenuhi |
|                                             | Kesimpulan :<br><b>Tidak Memenuhi</b><br>Dengan Capaian BKD Kinerja Remunerasi : 0% |                             |          |                |

13. Terdapat tiga tombol cetak yaitu cetak rencana, cetak laporan, cetak kesimpulan. Cetak rencana berfungsi untuk print data rencana kinerja satu semester, silahkan pilih semester dan tahun lalu tekan proses dan tekan tombol print.

| ■ SISTEM INFO                   | STEM INFORMASI KINERJA DOSENPOLITEKNIK KESEHATAN KEMENKES KALIMANTAN TIMUR |                |                                      |               |                                              |                            | H. SUPRIADI B, S.Kp, M.Kep |  |
|---------------------------------|----------------------------------------------------------------------------|----------------|--------------------------------------|---------------|----------------------------------------------|----------------------------|----------------------------|--|
| Pengajaran                      |                                                                            |                |                                      |               |                                              |                            |                            |  |
| Bidang Penelitian 🗸             |                                                                            |                |                                      |               |                                              |                            |                            |  |
| Bidang Pengabdian<br>Masyarakat |                                                                            |                |                                      |               |                                              | $\mathbf{\mathbf{+}}$      |                            |  |
| Bidang Penunjang 🗸 🗸            |                                                                            |                |                                      | LEMBAI        | R KOREKSI VERIFIKAT                          | OR DAN PENGESAHAN PIMPINAN |                            |  |
| Kesimpulan 🗸                    |                                                                            |                |                                      |               | PERGUR                                       | UAN TINGGI                 |                            |  |
| Cetak 🗸                         |                                                                            | -              | NAMA<br>NOMOR SERTIFIKAT<br>FAKULTAS | :             | H. SOPRIADI B, S.Rp,<br>14005<br>Keperawatan | M.Kep                      |                            |  |
| Rencana Reguler                 |                                                                            | 66             | PERGURUAN TINGGI                     | :             | Poltekkes Kemenkes                           | Kaltim                     |                            |  |
| Rencana SK2R                    |                                                                            | - 1            |                                      |               | Pilih Semester                               |                            | ~                          |  |
| Laporan Reguler                 |                                                                            | =(-            | PILIH SEMESTER / TAHUN AKADEMIK      | :             | Pilih Tahun                                  |                            | ~                          |  |
| Laporan SK2R                    |                                                                            |                |                                      |               | Proses Print                                 |                            |                            |  |
| Kasimpulan Pagular              |                                                                            |                | TAHUN LAPORAN                        |               | Genap /                                      |                            |                            |  |
| Kesimpulan Keguler              |                                                                            |                |                                      |               |                                              |                            |                            |  |
| Kesimpulan SK2R                 | No                                                                         | Keterangan     |                                      | Kinerja       |                                              | Kesimpulan                 |                            |  |
| Ganti Kata Sandi                | 1                                                                          | Pendidikan dan | Pengajaran                           | 0.00 sks      |                                              | Tidak Memenuhi             |                            |  |
|                                 | 2                                                                          | Penelitian     |                                      | 0.00 sks      |                                              | Tidak Memenuhi             |                            |  |
| Kaluar                          | 3                                                                          | Pengabdian     |                                      | 0.00 sks      |                                              | Tidak Memenuhi             |                            |  |
| Keluar                          | 4                                                                          | Penunjang      |                                      | U.UU SKS      | L!                                           | i loak Memenuni            |                            |  |
|                                 |                                                                            | Kesimnulan Ak  | bir                                  | Dengan Canais | n RKD Kineria                                |                            |                            |  |

Apabila data telah tampil maka klik tombol print maka tampilan akan seperti gambar di bawah ini

|                                                                                                    | Print         | 1 sheet of p           | aper H. SUPRIADI B, S.Kp, M.Kep |
|----------------------------------------------------------------------------------------------------|---------------|------------------------|---------------------------------|
| LIMBAR KORENN YERIKATOR BAN FENZASAIAN<br>PEMPAN PEREKIA YERIKATOR                                                                                                    | Destination   | Nitro PDF Creator (Pro | •                               |
| NAMA I H. KUTKIKAT I H. KUTKIKAT I HOTO<br>PARITIKA I I HOTO<br>PARITIKA I I HOTO<br>PARITIKA I PARITIKA I P | Pages         | All                    | •                               |
| Notice         Kateriage         Kinerja         Kolaspala           1         Particina         000 ds         100 ds         100 ds           2         Particina         000 ds         100 ds         100 ds         100 ds           3         Paraphala         000 ds         100 ds         100 ds         <                                                                                                    | Copies        | 1                      |                                 |
| Konspelan Aklar Bauge (page BAI Stanp)<br>Beneticing (page BAI Stanp)<br>HENNILAAN BORN<br>Seys down yang membert haperne kharja bei myyataka hak wa sama dalakin kan kataj mendakangaya adalah benar aktivitas waya da saya sangge                                                                                                    | Layout        | Portrait               | •                               |
| nada ina ay ayaa taraan yaqaan aa ayaa ayaa ahaa ayaanaa ya gaaxaa ya uraa ayaa ayaa yaraa ayaa ahaa ahaa ahaa<br>Adda hawa<br>Daxw Rog Mankari                                                                                                    | Color         | Color                  | •                               |
| H. SUPRANI R. SKp. M.Kep<br>1405<br>PERVISION VARIATION                                                                                                    |               |                        |                                 |
| Saya andah memorikaa kebenaran yang ditudjakkan dan bisa menyenyak kaparan erebaan ini                                                                                                    | More settings |                        | <b>~</b>                        |
| laglader PHMPLAN PERCENCENTINGE                                                                                                    | wore settings |                        |                                 |
| i, appana, dap kang                                                                                                    |               | Print Can              | cel                             |
| Tidak Memenuhi                                                                                                    |               |                        |                                 |
| Verimpulan Althir                                                                                                    |               |                        |                                 |

14. Cetak laporan berfungsi untuk print data laporan kinerja satu semester, silahkan pilih semester dan tahun lalu tekan proses dan tekan tombol print.

| FORMASI KINERJA DOSENPOLITEKNIK KESE         | HATAN KEMENKES KALIMANTAN TI                                                                                                    | MUR |
|----------------------------------------------|----------------------------------------------------------------------------------------------------|-----|
| Data Belum ada silahkan pilih Tahun Akademik |                                                                                                    |     |
| n <                                          |                                                                                                    |     |
| <b>}</b>                                     |                                                                                                    |     |
| <u>←</u>                                     | LAPORAN BKD KINERJA REMUNERA                                                                                                    | SI  |
| ,                                            |                                                                                                    |     |
| > NIP<br>NAMA<br>NOMOR<br>FAKULTA<br>PERGUR  | : 196901051989031004<br>: H. SUPRIADI B, S.Ko, M.Kep<br>SERTIFIKAT : 14005<br>S : Keperawatan<br>JAN TINGGI : Poltekkes Kemenkes Kaltim |     |
|                                              | GENAP                                                                                                    | ~   |
| PILIH SEN                                    | IESTER : 2020/2021                                                                                                    | ~   |
|                                              | Proses Print                                                                                                    |     |

15. Cetak kesimpulan print besaran nilai laporan kinerja dosen remunerasi yang telah dicapai

| <image/> Principal Construction of the series of the series of the serie                                                                                                    |                                                                                                    | P  | rint          |             | 1 sheet of paper | bookmarks 📃 Reading |
|----------------------------------------------------------------------------------------------------|----------------------------------------------------------------------------------------------------|----|---------------|-------------|------------------|---------------------|
|                                                                                                    | LEMBAR KOREKN VERIGATER BAN FENGENARN<br>FEDERAN FERGERARD AT DEGG                                                                                                    | De | estination    | Nitro PDF 0 | Creator (Pro 📼   |                     |
| Image: Copies     Image: Copies     Image: Copies <th>NAME SETTIFICS 1 : 1. 607/17. 1.20 Mary<br/>NAMES SETTIFICS 1 : 1.60<br/>PARTIES 1 : 1.60<br/>PARTIES 1 : 1.60</th> <th>Pa</th> <th>ages</th> <th>All</th> <th>•</th> <th></th> | NAME SETTIFICS 1 : 1. 607/17. 1.20 Mary<br>NAMES SETTIFICS 1 : 1.60<br>PARTIES 1 : 1.60<br>PARTIES 1 : 1.60 | Pa | ages          | All         | •                |                     |
| Layout Portrait     Layout Portrait     Layout Portrait     Color Color     Color Color     Color Color     Color Color     Color Color     Color Color                                                                                                    | No.         Extension         Extension         Extension           1         Poddate for Angeneric         Eff data         Eddate Manualit           2         Poddate for Angeneric         Eff data         Eddate Manualit           3         Poddate for Angeneric         Eff data         Eddate Manualit           4         Ponogan         Eff data         Eddate Manualit           4         Ponogan         Eff data         Eddate Manualit                                                                                                    | C  | opies         | 1           |                  |                     |
| Internation     Color       Internation     Internation       Internation     Internation       Internation     Internation       Internation     Internation       Internation     Internation       Internation     Internation       Internation     Internation       Internation     Internation       Internation     Internation       Internation     Internation       Internation     Internation       Internation     Internation       Internation     Internation                                                                                                    | Auspite Able Bergin Carry and Balan  TERNATION DEED TERNATION DEED TERNATION DEED Tern Anno ange methode laperer also integrated as a set sagger ange methode laperer also integrate as a deed and a deed as a deed as a                                                                                                    | La | ayout         | Portrait    | Ŧ                |                     |
| LINE AND AND AND AND AND AND AND AND AND AND                                                                                                    | Denor ling Monhaet                                                                                                    | Co | olor          | Color       |                  |                     |
| Description     More settings       Applie     Restrict Applied and Applied and Applied and Applied Applied A                                                                                                    | И. 50.1998.1400 R. 5. К.р. М.К.ер<br>14405                                                                                                    |    |               |             |                  |                     |
| RU UKKALINA A. A. KAM<br>ANARONINA DARA<br>LA LA LA LA LA LA LA LA LA LA LA LA LA L                                                                                                    | PERVECTANT FEDERAL TRADICAL TO A CONTRACT OF THE AND A CONTRACT OF THE AND A CONTRACT OF                                                                                                    | м  | lore settings |             | ~                |                     |
| Print Cancel                                                                                                    | Fig. 1383.K. K. R. M. Kar<br>Bander (1997) (K. K. K. K. K. K. K. K. K. K. K. K. K. K                                                                                                    |    |               |             |                  |                     |
|                                                                                                    |                                                                                                    |    |               | Prin        | Cancel           |                     |

16. Untuk keamanan data user, segera lakukan perubahan data password dengan password baru sesuai dengan keinginan. Pada menu Navigasi sebelah kiri pilih ganti kata sandi, isi password lalu tekan tombol simpan

| ■ SISTEM INFO                       | RMASI KINEF  | rja (   | DOSENPOLITEKNIK KESEHATAN KEMEN | KES KALIMANTAN TIMUR |
|-------------------------------------|--------------|---------|---------------------------------|----------------------|
| Halaman Utama                       | Form Ubah Pa | issword | d                               |                      |
| Bidang Pendidikan dan<br>Pengaiaran | NIK          | :       | 196901051989031004              |                      |
|                                     | Nama         | :       | H. SUPRIADI B, S.Kp, M.Kep      |                      |
| Bidang Penelitian ,                 | Password     | :       | Isi Password Baru               |                      |
| Bidang Pengabdian<br>Masyarakat     |              |         | Simpan                          |                      |
| Bidang Penunjang ,                  |              |         |                                 |                      |
| Kesimpulan ,                        |              |         |                                 |                      |
| Cetak >                             |              |         |                                 |                      |
| Ganti Kata Sandi                    |              |         |                                 |                      |
| Keluar                              |              |         |                                 |                      |
| +                                   |              |         |                                 |                      |
|                                     |              |         |                                 |                      |
|                                     |              |         |                                 |                      |

17. keluar adalah suatu tindakan yang penting dilakukan apabila pengguna telah selesai dan bermaksud meninggalkan komputer yang digunakan untuk mengakses website remunerasi. Pada menu Navigasi sebelah kiri pilih Keluar

| ■ SISTEM INFOI                      | RMASI KINERJA | DOSENPO                                        | LITEKNIK KESEHATAN KEMENKES KALIMANTAN TIMUR                    |
|-------------------------------------|---------------|------------------------------------------------|-----------------------------------------------------------------|
| Halaman Utama                       | Selamat Datar | ng di Aplikas                                  | si Kineria Dosen Politeknik Kesehatan Kemenkes Kalimantan Timur |
| Bidang Pendidikan dan<br>Pengajaran |               |                                                |                                                                 |
| Bidang Penelitian                   |               | NIP<br>Nama<br>No Sertifikat                   | : 196901051989031004<br>: H. SUPRIADI B, S.Kp, M.Kep<br>: 14005 |
| Bidang Pengabdian<br>Masyarakat     | = (-          | Jurusan<br>Prodi                               | : Keperawatan<br>: D. IV Keperawatan                            |
| Bidang Penunjang ,                  |               | Jenis<br>Golongan                              | : DT (DOSEN DENGAN TUGAS TAMBAHAN)<br>: IV/a<br>: IV/a          |
| Kesimpulan ,                        |               | Tanggal Lanir<br>Tempat Lahir<br>Pendidikan S1 | : 199-01-05<br>: Muara Pahu<br>: FIK - UI Jakarta               |
| Cetak >                             |               | Pendidikan S2<br>Pendidikan S3                 | : FIK - UI Jakarta<br>:                                         |
| Ganti Kata Sandi                    | 1             | Bidang Ilmu<br>Atasan Langsung                 | : Keperawatan<br>: Hj. UMI KALSUM, S.Pd., M.Kes                 |
| Keluar                              |               | Asesor II<br>Email                             | : Joko Sapto Pramono, MPHM<br>: supriadibusmat@yahoo.com        |
| +                                   |               |                                                |                                                                 |
|                                     |               | COBINALSOF                                     |                                                                 |

Langkah-langkah teknis pengisian Laporan Kinerja Dosen ke dalam website yang dilakukan oleh dosen untuk level Atasan Langsung dan verifikator adalah sebagai berikut:

- 1. Gunakan web browser misalnya Mozilla Firefox, Google Chrome, Opera, Internet Explorer atau yang lain. (Direkomendasikan untuk menggunakan google chrome)
- 2. Pastikan bahwa alamat internet yang diakses adalah <u>http://lkd.poltekkes-kaltim.ac.id/</u> Seperti contoh gambar di bawah ini

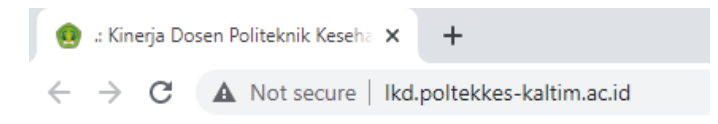

3. Lakukan Login ke website Siremun dengan menggunakan username dan password yang telah diketahui. Lihat contoh gambar berikut:

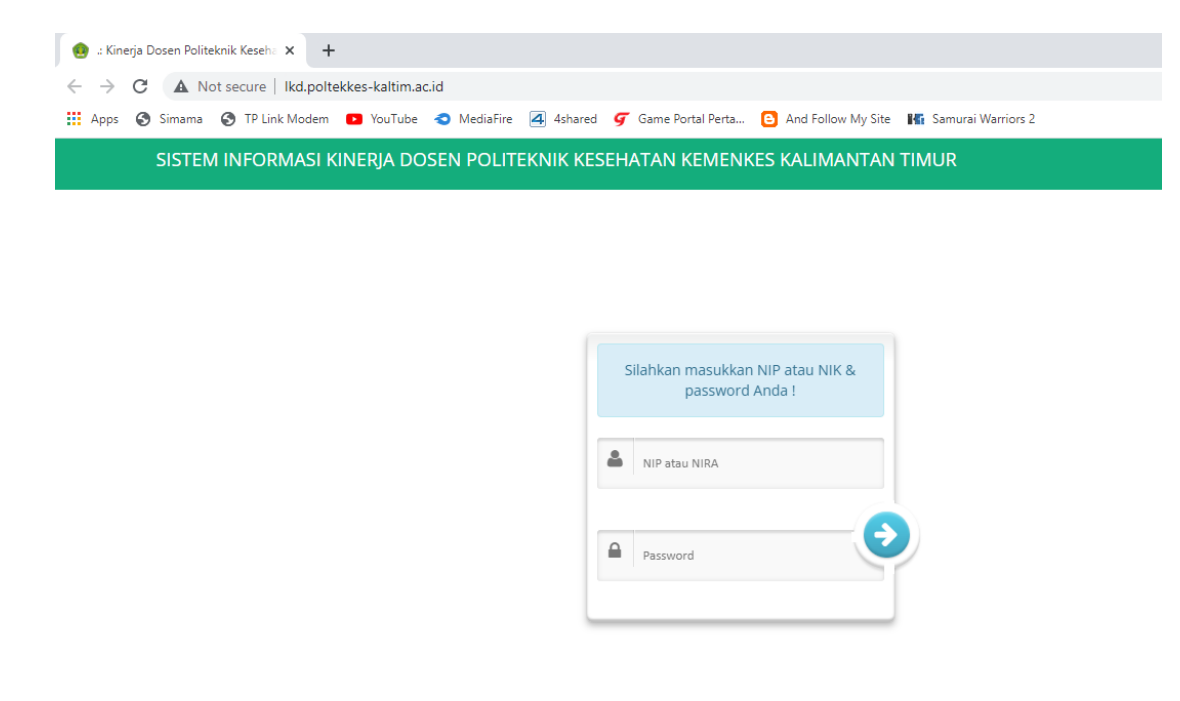

4. Silahkan klik tombol verifikasi, terdapat empat pilihan tombol yaitu tombol pendidikan, tombol penelitian,tombol pengabmas dan tombol penunjang

|        | ×                                    |   | 0                                              | 1 J                                                                                                  | U |
|--------|--------------------------------------|---|------------------------------------------------|----------------------------------------------------------------------------------------------------|---|
|        | 🖵 Bidang Penelitian                  |   | NIP                                            | : 196512051989121001                                                                                 |   |
|        | 🖵<br>Bidang Pengabdian<br>Masyarakat |   | Nama<br>No Sertifikat<br>Jurusan<br>Prodi      | : Imam Subekti, S.Kp., M.Kep.Sp.Kom.<br>:<br>: Kebidanan<br>: Kebidanan                              |   |
|        | Bidang Penunjang                     |   | Jabatan<br>Jenis<br>Golongan                   | : Asisten Ahli<br>: DS (Dosen Biasa)<br>: III/a                                                      |   |
|        | 🏶 Kesimpulan                         |   | Tanggal Lahir<br>Tempat Lahir<br>Pendidikan S1 | : 1974-12-25<br>:<br>: /                                                                             |   |
| $\neg$ | 🎹 Cetak 🗸 🗸                          |   | Pendidikan S2<br>Pendidikan S3<br>Bidang Ilmu  | :/<br>:/                                                                                             |   |
| $\neg$ | 🖵 VERIFIKASI 🗸                       |   | Atasan Langsung                                | : Notice: Undefined variable: atasan_langsung in /home/serverkeu/dosenmurni/app/home.php on line 235 |   |
|        | PENDIDIKAN                           | s | Email<br>KTP                                   |                                                                                                    |   |
|        | PENELITIAN                           |   |                                                |                                                                                                    |   |
|        | PENGABMAS                            |   | @Edit Identitas                                |                                                                                                    |   |
|        | PENUNJANG                            |   |                                                |                                                                                                    |   |
|        | 🍪 Ganti Kata Sandi                   |   |                                                |                                                                                                    |   |
|        | 🏶 Keluar                             |   |                                                |                                                                                                    |   |

5. Tampilan berikut ini adalah dosen yang akan dikoreksi oleh atasan langsung. Silahkan pilih nama dosen yang akan dikoreksi dan klik tombol lihat untuk mengoreksi

| Verifikasi Pendidi | kan Data Kinerja Pendidikan |                                                |          |
|--------------------|-----------------------------|------------------------------------------------|----------|
|                    | Pengoreksian dat            | a ditutup pukul 00:00 WIB tanggal 7 Maret 2017 |          |
| No                 | NIP/NIK                     | Nama                                           | Tindakan |
| 1                  | 195512191978112001          | Isnaeni DTN, SKM., M.Kes                       |          |

6. Silahkan isi pada kolom komentar apabila laporan kinerja belum sesuai dan centang tidak setuju pada kolom tindakan.apabila data data sudah sesuai silahkan centang setuju pada kolom tindakan.

| 5 | 🛾 Bukti Kinerja | Pile data Dukung Kinerja | <sup>®</sup> Kinerja SKS |         | ØKomentar |                   | Tindakan                   |  |
|---|-----------------|--------------------------|--------------------------|---------|-----------|-------------------|----------------------------|--|
|   |                 |                          |                          | Selesai | •         | Belum di Validasi | 🔲 Setuju<br>🗷 Tidak Setuju |  |
|   | Simpan          |                          |                          |         |           |                   |                            |  |

7. Setelah melaksanakan pengisian data dan penilaian Laporan Kinerja Dosen atasan langsung diharapkan Keluar dari website remunerasi dengan memilih tombol navigasi keluar.

| Halaman Utama                     | Selamat D | atang di Aplikas | si Kinerja Dosen Politeknik Kesehatan Kemenkes Kalimantan Timur |
|-----------------------------------|-----------|------------------|-----------------------------------------------------------------|
| Bidang Pendidikan d<br>Pengajaran | lan       | 0                |                                                                 |
|                                   | → 🔍       | NIP              | : 196901051989031004                                            |
| Bidang Penelitian                 |           | Nama             | : H. SUPRIADI B, S.Kp, M.Kep                                    |
|                                   |           | No Sertifikat    | : 14005                                                         |
| Bidang Pengabdian                 | 2 -       | Jurusan          | : Keperawatan                                                   |
| Masyarakat                        |           | Prodi            | : D. IV Keperawatan                                             |
|                                   | <b>→</b>  | Jabatan          | : Lektor Kepala                                                 |
| Ridang Penuniang                  |           | Jenis            | : DT (DOSEN DENGAN TUGAS TAMBAHAN)                              |
|                                   | <u> </u>  | Golongan         | : IV/a                                                          |
|                                   |           | Tanggal Lahir    | : 1959-01-05                                                    |
| Cesimpulan                        | >         | Tempat Lahir     | : Muara Pahu                                                    |
|                                   |           | Pendidikan 51    | : FIK - UI Jakarta                                              |
| Cetak                             | >         | Pendidikan 52    | : FIK-OI Jakarta                                                |
|                                   |           | Ridang Ilmu      | Kenerawatan                                                     |
| Ganti Kata Sandi                  |           | Atasan Langsung  | : Hi, UMI KALSUM, S.Pd., M.Kes                                  |
|                                   |           | Asesor I         | : Drs. H. Lamri, M.Kes                                          |
| Coluar                            |           | Asesor II        | : Joko Sapto Pramono, MPHM                                      |
| (ciuai                            |           | Email            | : supriadibusmat@yahoo.com                                      |
|                                   |           |                  |                                                                 |
|                                   |           |                  |                                                                 |
|                                   |           | Qubeh Aseson     |                                                                 |